# Guide S1 Inscription d'athlètes au Cross-Country

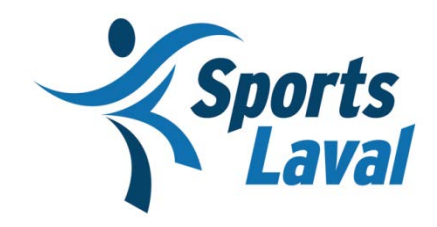

Guillaume Filiatrault Coordonnateur au primaire gfiliatrault@sportslaval.qc.ca

Modifié le 22 août 2017

# Table des matières

| Étape 1 : Connexion                                     | 2 |
|---------------------------------------------------------|---|
| Étape 2: Créer les catégories désirées pour votre école | 2 |
| Étape 3 : Télécharger les élèves participants sur S1    | 4 |
| Étape 4 : Assigner les athlètes à leurs équipes         | 6 |
| Inscription « hors concours »                           | 7 |
| Surclassement                                           | 7 |
| Retirer un étudiant-athlète d'une équipe                | 7 |

## Étape 1 : Connexion

Cette étape consiste à vous connecter à la plateforme S1.

- 1. Aller sur le site web suivant : s1.rseq.ca
- 2. Inscrire votre code d'utilisateur
- 3. Inscrire votre mot de passe

Votre code d'utilisateur, ainsi que votre mot de passe est acheminé par le coordonnateur régional.

## Étape 2: Créer les catégories désirées pour votre école

La première étape consiste à créer les équipes dans lesquelles vous allez avoir des participants. Les équipes correspondent aux catégories d'âges de la compétition.

\*Attention, si une équipe d'une certaine catégorie existe déjà, ne pas en créer une nouvelle. EX : Vous ne pouvez pas avoir plus d'une équipe en Moustique Masculin 5<sup>e</sup> année. Pour vérifier si une équipe d'une catégorie existe déjà, allez vérifier dans votre liste d'équipes existantes. Si l'équipe y apparait, ne pas la créer\*

Étudiants-athlètes distincts 263

Nombre d'entraîneurs 13

Entraîneurs distincts 9

- Liste des étudiants-athlètes
- Liste des entraîneurs
- Liste des équipes
- Liste des plateaux sportifs externes
- · Calendrier des matchs
- · Liste des enseignants
- Liste des classes

- Chargement de données (pour Ligues, équipes...)
- Chargement de données (pour Registrariat seulement)
- Chargement de données (pour EnForme seulement)

- 1. Action
- 2. Inscrire une équipe à une ligue

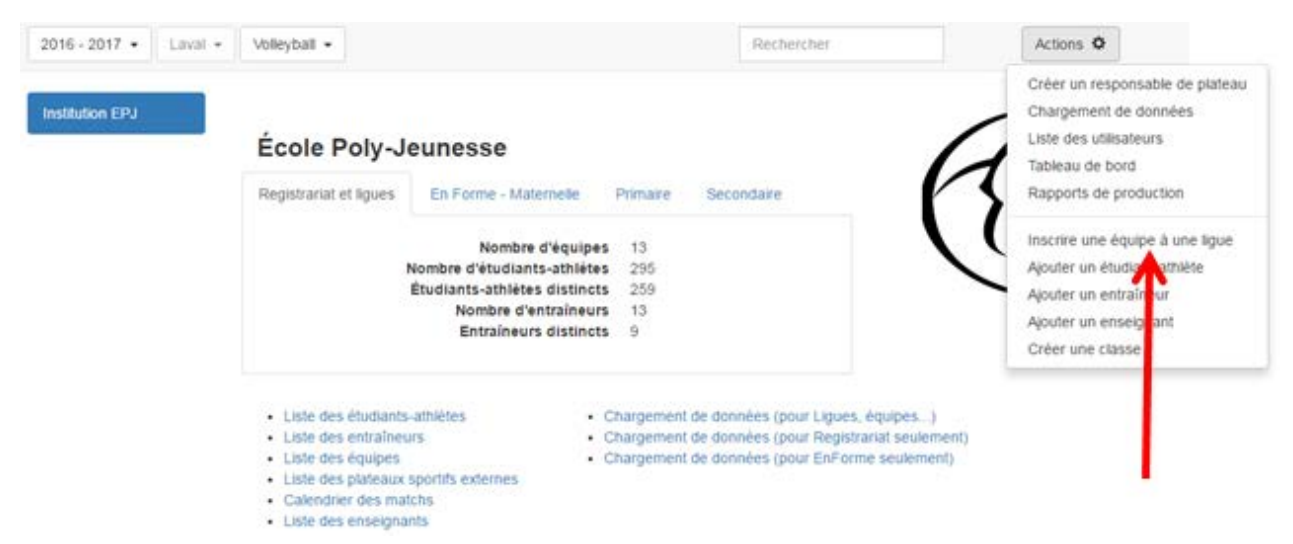

3. Choisir la ligue désirée

| Région     | Laval 🔻 |
|------------|---------|
| Discipline | T       |
| Secteur    | T       |
| Division   | T       |
| Catégorie  | T       |
| Sexe       | ¥       |
|            |         |
| Ligues     |         |

Inscrire une équipe à une ligue

Les équipes possibles sont :

- Cross-Country M F 5<sup>e</sup> année (Moustique Féminin 5e année)
- Cross-Country M M 5e année (Moustique Masculin 5e année)
- Cross-Country M F 6e année (Moustique Féminin 6e année)
- Cross-Country M M 6e année (Moustique Masculin 6e année)
  - 4. Sauvegarder
  - 5. Répéter cette étape pour toutes les catégories désirées

# Étape 3 : Télécharger les élèves participants sur S1

Cette étape consiste à télécharger tous les élèves qui vont participer au cross-country sur S1

1. Chargement de données pour registrariat seulement

| Registrariat et ligues                                                                                                    | En Forme - Maternelle                           | Primaire                               | Secondaire                                                           | r.                                                         |
|----------------------------------------------------------------------------------------------------|-------------------------------------------------|----------------------------------------|----------------------------------------------------------------------|------------------------------------------------------------|
|                                                                                                    | Nombre d'équipes<br>Nombre d'étudiants-athlètes | 13<br>295                              |                                                                      |                                                            |
|                                                                                                    | Étudiants-athlètes distincts                    | 259                                    |                                                                      |                                                            |
|                                                                                                    | Nombre d'entraineurs                            | 13                                     |                                                                      |                                                            |
|                                                                                                    | Entraineurs distincts                           | 9                                      |                                                                      |                                                            |
| <ul> <li>Liste des étudiant</li> <li>Liste des entraîne</li> <li>Liste des équipes</li> <li>Liste des plateaux</li> <li>Calendrier des main</li> <li>Liste des enseign</li> </ul> | s-athlètes                                      | Chargement<br>Chargement<br>Chargement | de données (pour Lig<br>de données (pour Reg<br>de données (pour Enf | ues, équipes)<br>gistrariat seulement)<br>Forme seulement) |
| mote wee errought                                                                                                    | 611110                                          |                                        |                                                                      |                                                            |

2. Ouvrir le fichier Excel téléchargé (ce fichier ouvrira en mode protégé. Cliquez avant tout sur « Activer la modification »)

| 🗶   🛃 - | 9 - CI - Q   <del>-</del>  | -                          | -                   | -              | RSEQ.S1.ImportationIr             | stitutionsV5. | EPJ (2) [Mode pro | otégé] - N | /licrosoft Excel | _   | - |
|---------|----------------------------|----------------------------|---------------------|----------------|-----------------------------------|---------------|-------------------|------------|------------------|-----|---|
| Fichier | Accueil Insertion          | Mise en page               | Formules            | Données        | Révision Affichage                |               |                   |            |                  |     |   |
| 🚺 Мо    | de protégé Ce fichier prov | ient d'un empla            | acement Internet et | peut présent   | er un risque de sécurité. Cliqu   | ez pour plus  | d'informations.   | Activer    | la modification  |     |   |
|         | F12 -                      | <i>f</i> <sub>×</sub> 2017 | 1                   |                |                                   |               |                   |            |                  | ·   |   |
| A       | В                          | С                          | D                   | E              | F                                 | G             | Н                 | 1          |                  | К   | S |
| 1 5     | PORT. ÉDUCATION. FIE       | RTÉ.                       |                     |                |                                   |               |                   |            |                  |     |   |
| 2       |                            |                            |                     |                |                                   |               |                   |            |                  |     |   |
| 3       |                            |                            |                     |                |                                   |               |                   |            |                  |     |   |
| 5       |                            |                            |                     |                |                                   |               |                   |            | •                |     |   |
| 6       |                            |                            |                     |                |                                   |               |                   |            |                  |     |   |
| 7       | Ch                         | nargemen                   | nt des donn         | ées régi       | onales vers le sys                | stème d       | e registrar       | iat        |                  |     |   |
| 8       |                            | _                          |                     | -              |                                   |               |                   |            |                  |     |   |
| 9       | Paramètres d'exéc          | ution                      |                     |                |                                   |               |                   |            |                  |     |   |
| 10      |                            |                            |                     |                |                                   |               |                   |            |                  |     |   |
| 11      |                            |                            |                     |                |                                   |               |                   |            |                  |     |   |
| 12      | Année scolaire déb         | utant le 1er               | juillet de l'année  | e:             | 2017                              | ->            | 2017-07-01        | au         | 2018-06-30       |     |   |
| 13      | Région pour laquelle       | e le chargem               | nent est deman      | dé:            | 7                                 | ->            | Laval             |            |                  |     |   |
| 14      | Code de l'institution      | :                          |                     |                | EPJ                               | ->            | Ecole Poly-Je     | eunesse    |                  |     |   |
| 15      |                            |                            |                     |                |                                   |               |                   |            |                  |     |   |
| 17      |                            |                            |                     |                |                                   |               |                   |            |                  |     |   |
| 18      | Version:                   | 5                          | (aggi agt la yearsi | n do la chuchu | ro du obiffrior SVD og            | difior)       |                   |            |                  |     |   |
| 20      | version.                   | J                          | (Ceci est la versio | ue la stuctu   | re uu chinnier - SVP lie pas liid | uner)         |                   |            |                  |     |   |
| 21      |                            |                            |                     |                |                                   |               |                   |            |                  |     |   |
| 22      |                            |                            |                     |                |                                   |               |                   |            |                  |     |   |
| 23      |                            |                            |                     |                |                                   |               |                   |            |                  |     |   |
| 24      | <b>_</b>                   |                            |                     |                |                                   |               |                   |            |                  |     |   |
| 25      |                            |                            |                     |                |                                   |               |                   |            |                  |     |   |
|         | Sélections / Athlètes      | /                          |                     |                |                                   |               |                   |            |                  | III |   |

3. Cliquer sur la feuille au bas à gauche « athlète »

4. Remplir les informations :

Vous devez remplir seulement les colonnes suivantes :

- Colonne A = Fiche (écrire A pour athlète)
- Colonne B = Institution (écrire l'acronyme S1 de l'école)
- Colonne C = Code permanent
- Colonne D = Clé d'institution (faire un copier-coller de la colonne C. La colonne C et D devrait être identique)
- Colonne E = Prénom
- Colonne F = Nom
- Colonne I= Code langage (écrire F pour français)

\*Les colonnes G et H se remplissent automatiquement\*

\*Il ne doit pas y avoir de lignes vides\*

- 5. Enregistrer le fichier à votre ordinateur
- 6. Retour sur S1 : être sous la pastille de l'école
- 7. Action
- 8. Chargement de données

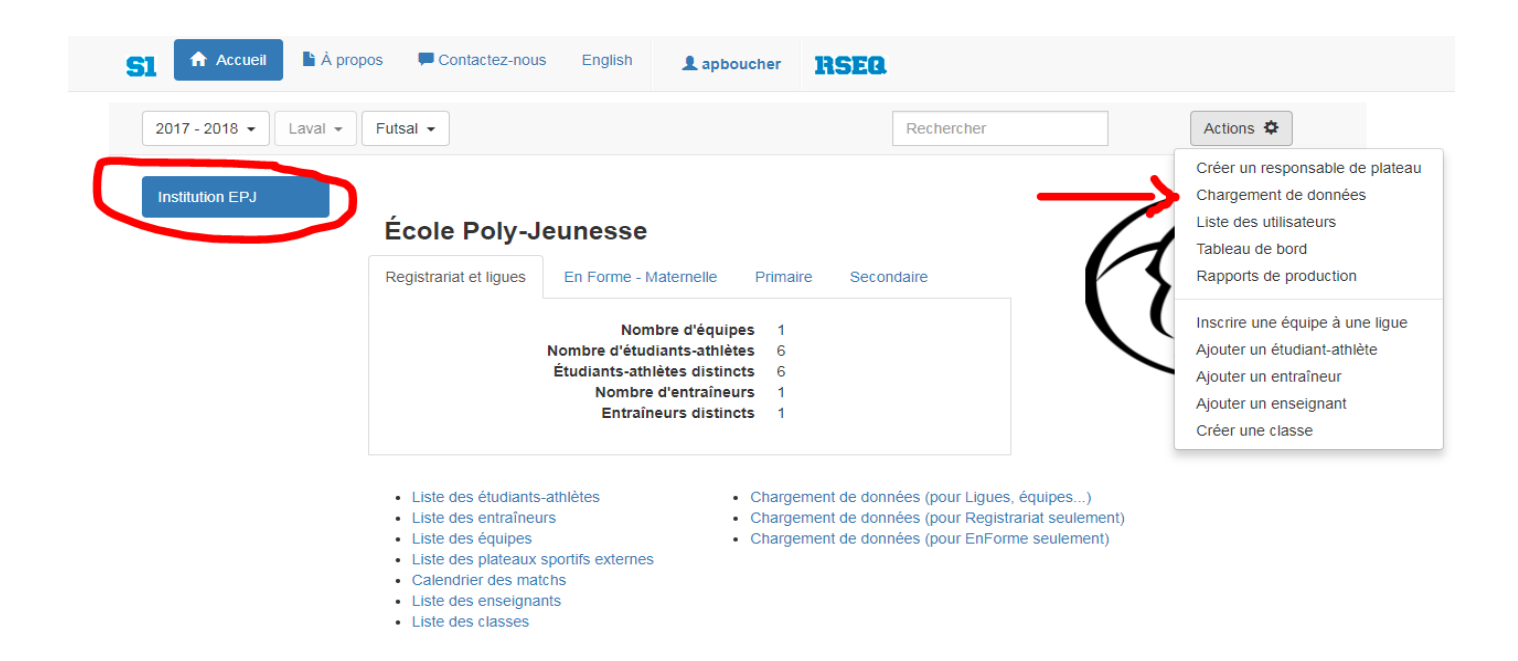

- 9. Choisir le fichier désiré
- 10. Sauvegarder

Si jamais vous recevez un avis de rejet pour certains athlètes que vous désirez rajouter, cela veut sûrement dire une des choses suivantes :

A) Le code permanent n'est pas valide

 B) Il est déjà inscrit dans une autre institution et un transfert forcé doit être effectué. (Contacter le coordonnateur régional avec le nom et le code permanent de l'élève pour qu'il effectue cette étape)

#### Information additionnelle :

Lorsqu'une école télécharge le fichier Excel de la liste des athlètes, et qu'un athlète existait déjà sur S1, le fichier va accepter le fichier quand même. Vous pouvez donc rentrer tous les élèves de votre école qui participent à une ligue et le système S1 va seulement chercher et reconnaitre les nouveaux ajouts d'athlètes. Vu que le code permanent est unique à chacun, il n'affichera pas l'athlète en double et le système S1 va simplement passer par-dessus.

Tous les joueurs importés dans S1 y restent pour toujours, et donc vous n'aurez pas à les rentrer de nouveau l'année scolaire prochaine.

Si vous avez des élèves qui n'ont pas encore leur code permanent officiel, ils devraient alors avoir un code à 6 chiffres au lieu de 8. Il suffit d'ajouter « T1 » à la fin du code.

## Étape 4 : Assigner les athlètes à leurs équipes

Cette étape consiste à assigner les élèves qui participeront au cross-country à la bonne équipe (donc la bonne catégorie). Suite à cette étape, ils seront officiellement inscrits à la compétition

- 1. Liste des équipes
- 2. Cliquez sur l'équipe désirée
- 3. Action

Sélection des athlètes

- 4. Sélection des athlètes
- Décocher ou cocher les critères si nécessaires
   \*Tous les athlètes apparaitront à gauche\*
- 6. Cliquer sur la flèche noire (>) qui apparait à droite de la clé d'institution de l'athlète visé. Ceci va le transférer dans le tableau à droite

×

| m Prénom Code permanent Clé d'institution > Nom Prénom Code permanent   |                 |
|-------------------------------------------------------------------------|-----------------|
| m Prénom Code permanent Clé d'institution 🕉 < Nom Prénom Code permanent |                 |
|                                                                         | Clé d'instituti |
|                                                                         | REPACTOR        |

7. Sauvegarder

## Inscription « hors concours »

Afin d'inscrire des élèves en formule hors concours, veuillez compléter et acheminer le document d'inscription au coordonnateur régional. Prendre note que pour les élèves qui vont participer en formule hors concours, le coût d'inscription reste le même. Ces élèves vont bien recevoir un dossard, mais ne pourront pas gagner une course et accéder au championnat provincial. La formule hors concours est valide pour les situations suivantes :

- 1. Les athlètes trop âgés qui ne rejoignent pas aucune catégorie
- 2. Les athlètes de 6<sup>e</sup> année désirant participer dans la catégorie 5<sup>e</sup> année

### Surclassement

Le surclassement est permis. Il est possible d'inscrire des athlètes d'âges inférieures dans une catégorie d'âge supérieur. Par exemple, un athlète de 3<sup>e</sup> année peut être inscrit à la course de 5<sup>e</sup> année ou 6<sup>e</sup> année. Il ne s'agit pas d'une inscription hors concours, vous devez donc suivre les procédures de l'étape 4.

Prendre note que seuls les athlètes ayant participé à la course de 6<sup>e</sup> année peuvent se qualifier pour le championnat provincial.

## Retirer un étudiant-athlète d'une équipe

Si vous avez sauvegardé un athlète par erreur, ou si un athlète se désiste, vous pouvez le retirer de l'équipe. Une fois la date limite d'inscription dépassée, cette étape n'est plus possible et l'inscription de l'athlète sera comptabilisée dans la facturation à l'école.

- 1. Liste des équipes
- 2. Cliquez sur l'équipe désirée
- 3. Cliquez sur (...) à la droite de l'athlète désiré
- 4. Retirer de l'équipe
- 5. Retirer de l'équipe

| Nom                           | Prénom                  | Clé | Naissance  | Statut                 | M. joués                  | Plus          |
|-------------------------------|-------------------------|-----|------------|------------------------|---------------------------|---------------|
|                               |                         |     | 2003-12-12 | En attente             |                           |               |
|                               |                         |     |            |                        |                           | Retirer de l' |
| bec - RSEQ - rseq.ca - Tous d | lroits réservés   Légal |     |            | S1 est une réalisation | de Sampi technologies inc | Modifier sta  |